# **B** Program Start

At the first program start, you will be asked to:

- Set language and country
- · Set the serial interface
- Set company (name/logo)

The Help (User Manual) function requires that you have Adobe Acrobat Reader installed on your computer. For a free download, go to <u>www.Adobe.com</u>.

To access the Users Manual, go to ? > Help. Or, press the F1 key on the computer keyboard. The User Manual opens in the language for the selected setup.

## C Set the serial interface

- 1. Install the software for the USB-IR Driver and connect the adapter cable. See separate instructions.
- In DMS software, select Settings > Serial Interface and then select the serial interface used for the data transmission from the test instrument in the "COM" input window.

#### For example, select COM 1 and click OK to confirm.

| Fluke DMS 1.5 professional - Interface                                  |        |
|-------------------------------------------------------------------------|--------|
| Select the serial PC interface on which the<br>instrument is connected. | OK     |
| Interface                                                               | Cancel |
|                                                                         |        |

#### License Agreement

BY USING THIS SOFTWARE PRODUCT IN ANY MANNER, YOU ARE AGREEING TO ACCEPT THE FOLLOWING TERMS AND CONDITIONS.

Fluke Corporation (Fluke) grants you a non-exclusive right to use Fluke DMS Software (Product) on a single PC or workstation (node), or on multiple nodes, provided that a multi-use license is obtained from Fluke and the number of nodes does not exceed the number of nodes for which license fees are paid. This grant of license does not include the right to copy, modify, rent, lease, sell, transfer or distribute the Product or any portion thereof. You may not reverse engineer, decompile, or disassemble the Product.

Fluke warrants that the Product will perform in its intended environment substantially in accordance with the accompanying written materials for a period of 90 days from the date of license acceptance. Fluke does not warrant any downloading errors or that the Product will be error free or operate without interruption.

FLUKE DISCLAIMS ALL OTHER WARRANTIES, EITHER EXPRESS OR IMPLIED, BUT NOT LIMITED TO IMPLIED WARRANTIES OF MERCHANTABILITY AND FITNESS FOR A PARTICULAR PURPOSE, WITH RESPECT TO THE SOFTWARE AND THE ACCOMPANYING WRITTEN MATERIALS. In no event shall Fluke be liable for any damages whatsoever (including, without limitation, indirect, consequential, or incidental damages, damages for loss of business profits, business interruption, loss of business information, or other pecuniary loss) arising out of the use of or inability to use this Product, even if Fluke has been advised of the possibility of such damages.

#### **Quick Start Guide**

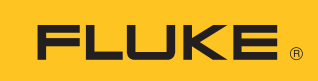

# **DMS Software**

DMS COMP DMS COMP/PROF

Consult user documentation

- Go to www.fluke.com to register your product and find more information.
- To view, print, or download the latest manual or supplement, visit us.fluke.com/usen/support/manuals.

### **System Requirements**

| Processor         | Pentium <sup>®</sup> 4 or higher with support of all customary operating systems                                                            |
|-------------------|----------------------------------------------------------------------------------------------------|
| Operating system  | Microsoft Windows <sup>®</sup> XP, Windows <sup>®</sup> 7, Windows <sup>®</sup> 8,<br>Windows <sup>®</sup> 8.1, and Windows <sup>®</sup> 10 |
| Memory            | 256 MB RAM                                                                                                    |
| Hard drive memory | 400 MB                                                                                                    |
| Monitor           | Super VGA (800 x 600).                                                                                                    |
| Drive             | CD-ROM/DVD                                                                                                    |
| Input device      | Mouse or compatible                                                                                                    |
| Interface         | RS-232 for data transmission. USB by means of optional adapter cable (USB - RS-232).                                                        |

| Image: State State | _ 8 × |
|----------------------------------------------------------------------------------------------------|-------|
| Client   Certificator/Test   Dabibution   current drauth     BYD Sample Company   Image: Company   Image: Certificator/Test   Dabibution   current drauth     Client   Image: Company   Image: Certificator/Test   Dabibution   current drauth     Name:   (End) Sample Company   Image: Certificator/Test   Pace   Certificator/Test     Client Name:   (End) Sample Company   Cert code:   Pace   Pace   Pace     Phone:   (D123-56789-90)   Cert code:   Pace   Pace   Pace   Pace     State   (D122-56789-90)   Cert code:   Pace   Pace<                                                                                                    |       |
| Clent Cartificate/Test Disblaction current druit   (Bit) Sample Company Image: Cartificate/Test Disblaction current druit   Name: (Bit) Sample Company Image: Cartificate/Test Pathodate/Test Pathodate/Test   Name: (Bit) Sample Company Image: Cartificate/Test Pathodate/Test Pathodate/Test Pathodate/Test   Name: (Bit) Sample Company Clent code: Pathodate/Test Pathodate/Test Pathodate/Test   Clent Mo: SA300 Remarks: Pemorstration data record Pemorstration data record   Phone: Di123+56789-0 Pemorstration data record Pemorstration data record   Sample custome: Di123+56789-0 Pemorstration data record Pemorstration data record   Sample custome: Di123+56789-0 Pemorstration data record Pemorstration data record   Sample custome: Di123+56789-0 Pemorstration data record Pemorstration data record   Sample custome: Di123+56789-0 Pemorstration data record Pemorstration data record   Sample custome: Di123+56789-0 Pemorstration data record Pemorstration data record   Sample custome: Di12-6678454 Pemorstration data record Pemorstration data record   Sample custome: Di12-6678454 Pem                                                                                                    |       |
| IPO1 Sample Company Image: Company   Site Image: Company   Client Image: Company   Name: (EM) Sample Company   Client Name: (EM) Sample Company   Contract: (FW) Merr   Phone: 01224-55789-0   Model phone: 01224-55789-99   Email: Imfo@samplecustomer.xxx   Company: Sample Company   Sheet: 12 Cole Park                                                                                                    |       |
| Site       Site     Image: Company     End tode:     400       Centati:     SAX00     Remarks:     400       Centati:     SAX00     Remarks:     Demonstration data record       Phone:     D123+56789-0     Demonstration data record       Mode phone:     D123-56789-0     End tode:     Fac:       D123-56789-0     End tode:     Demonstration data record       Fac:     D122-56789-0     End tode:     End tode:       Fac:     D122-56789-0     End tode:     End tode:       Statistic:     D123-56789-0     End tode:     End tode:       Fac:     D122-56789-0     End tode:     End tode:       Statistic:     D123-56789-0     End tode:     End tode:       Statistic:     D123-56789-0     End tode:     End tode:       Statistic:     D123-56789-0     End tode:     End tode:       Statistic:     D123-56789-0     End tode:     End tode:       Statistic:     D123-56789-0     End tode:     End tode:       Statistic:     D123-56789-0     End tode:     End tode:                                                                                                    |       |
| Client Image: Concent y   Name: (Br0 Sample Concent y)   Clent No: SA300   Contact: Mr. Mile   Phone: D1234-56790-0   Mobile phone: D1234-56790-0   Mobile phone: D1204-0   Mobile phone: D1204-0   Mobile phone: D1204-0   Mobile phone: D1204-0                                                                                                    |       |
| Client Remarks:   Otert Nov: SAX0   Contact: Mole phone:   Plane: 0123-956789-0   Mole phone: 0123-956789-0   France: 0123-956789-0   Email: Info@sample.customer.xox   Coparty: Sample customer   Street: 12 Ouk Park                                                                                                    |       |
| Client     EP/ Sample Company     Client code:     #00       Client Noi:     SAX00     Remarks:     #00       Contact:     VP- Miler     Phone:     Di234-56789-0       Mode phone:     Di234-56789-0     Emonstration data record       Mode phone:     Di234-56789-0     Emonstration data record       Fax:     Di234-56789-0     Emonstration data record       Statistic     Statistic Company:     Statistic Company:       Statistic     Statistic Company:     Statistic Company:       Street:     12 Cole Park     Emonstration data record                                                                                                    |       |
| Citent Name:     B/0 Sample Company     Citent code:     #00       Clent Na:     SA300     Remarks:     #00       Contact:     Mr. Mile     Percentation data record       Phone:     D1234-56790-00     Percentation data record       Mobile phone:     D1234-56790-91     Percentation data record       Email:     Mr. B/B sample.customer.xxx     Percentation data record       Company:     Sande customer     Percentation data record       Location:     Info Basen/Percentation     Percentation data record                                                                                                    |       |
| Name:     (Br) Sample Company     Clent Kode:     #00       Clent Moi:     SA300     Remarks:     Performance       Plane:     D122-95789-0     Performance     Performance       Model phone:     D123-9578-93     Performance     Performance       Fax:     D123-9578-93     Performance     Performance       Email:     Info@samplecustomer.xxx     Performance     Performance       Street:     12 Calk Park     Performance     Performance                                                                                                    |       |
| Glent Nei     SA300     Remarks:     Demonstration data record       Contact:     M- Miler     Private:     Disases 578 90       Mobile channe:     Di324 5678 90     Private:     Disases 578 90       Mobile channe:     Di329 5678 90     Private:     Disases 578 90       Fac:     Di329 5678 90     Private:     Disases 578 90       Fac:     Di329 5678 90     Private:     Disases 578 90       Glent Neissen:     Inflogrampfoculture::xxxx     Private:     Disases 578 90       Company:     Sample customer:     Disases 578 90     Private:       Street:     12 Osk Park     Disases 578 90     Private:                                                                                                    |       |
| Contact:     P6, Miler       Phone:     01224-56789-0       Mobile phone:     01224-56789-9       Fas:     01224-56789-99       Email:     nt/ogeample.customer.xxx       Company:     Sample.customer       Street:     12 Cak Park                                                                                                    |       |
| Phone:     0.123-65789-0       Mobile phone:     0.123-9678543       Fanc:     0.123-65789-9       Email:     prior@sample.ustomer.xxx       Company:     Sample.ustomer       Location:     I       Street:     112 Cak Park                                                                                                    |       |
| Mode phone: 0123-9575-03<br>Fac: 01223-5579-99-9<br>Email: onfo@sample.cutomer.xxx<br>Company: Sample cutomer<br>Street: 12 Calk Park                                                                                                    |       |
| Fac: 0:22+56789.99   Email: Info@samplecutomer.xxx   Company: Sample cutomer   Location: Info@samplecutomer.xxx   Street: 12 Oak Park                                                                                                    |       |
| Email: Info@Bamplecuttome.xxx   Company: Sample cuttomer   Location: Info@Bamplecuttomer   Street: I2 Cok Park                                                                                                    |       |
| Company: Sample customer<br>Location: I2 Dak-Park                                                                                                    |       |
| Location:<br>Street: 12 Oak Park                                                                                                    |       |
| Street: 12 Oak Park                                                                                                    |       |
|                                                                                                    |       |
| Post code: 12345                                                                                                    |       |
| Oty: Any Place                                                                                                    |       |
|                                                                                                    |       |
|                                                                                                    |       |
|                                                                                                    |       |
|                                                                                                    |       |
|                                                                                                    |       |
|                                                                                                    |       |
|                                                                                                    |       |
|                                                                                                    |       |
|                                                                                                    |       |
|                                                                                                    |       |
|                                                                                                    |       |
|                                                                                                    |       |
|                                                                                                    |       |
|                                                                                                    |       |
|                                                                                                    |       |
|                                                                                                    |       |
|                                                                                                    |       |

## **Kit Contents**

- DVD with Fluke DMS Software (includes Users Manual)
- Quick Start Guide
- IR-USB interface cable for use with 0100/INST
- USB cable for use with 0702/PAT
- Mini CD with USB-IR Driver
- USB Cable Installation Guide

## A Software Installation

A Caution

Before the installation of the Fluke DMS software, restart Windows or end all running application programs (also programs working in the background, such as virus scanners).

1. Insert the DVD into the computer drive.

The SETUP.EXE program starts automatically when the CD-ROM is inserted.

If the program does not start automatically, start Windows Explorer and select the DVD drive. Select the SETUP.EXE file with Explorer. Double-click to start the installation.

2. At the prompt, select the installation language (English, German, French, or Dutch).

The sub-folders DATA and BACKUP are created in the installation folder. The database FDMSPRO1x.MDB is in the DATA sub-folder. The transmission protocols are also in the DATA folder.

3. Use Settings > Directories to set up the DATA folder.

If this folder is not set up, the application uses the DATA sub-folder. Data is backed up in the BACKUP sub-folder. All backup copies of the transmission protocols and the backup of the database are saved to this folder. If no folder is entered, the application uses the BACKUP sub-folder.

The Access Run Time Module must be installed on your computer. Supported versions are Access 2002 Run Time, Access 2003 Run Time, Access 2007 Run Time, and Access 2010 Run Time. The recommended version is Access 2010 Run Time. You can install Access 2010 Run Time when you install DMS.

If you choose to install Access 2010 Run Time, click Close when the DMS Software installation is complete. The corresponding language version installs and the context menus and error messages show in this language. Depending on the Operating System, you may also be asked to restart the computer after the installation of Access 2010 Run Time is complete.